# 2018-1학기 국가장학금 2차 신청 재학생 구제신청서 제출 매뉴얼

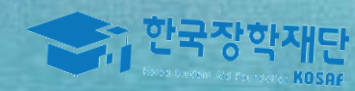

(331)

Sto

141

# **1** 한국장학재단 홈페이지 접속(www.kosaf.go.kr)

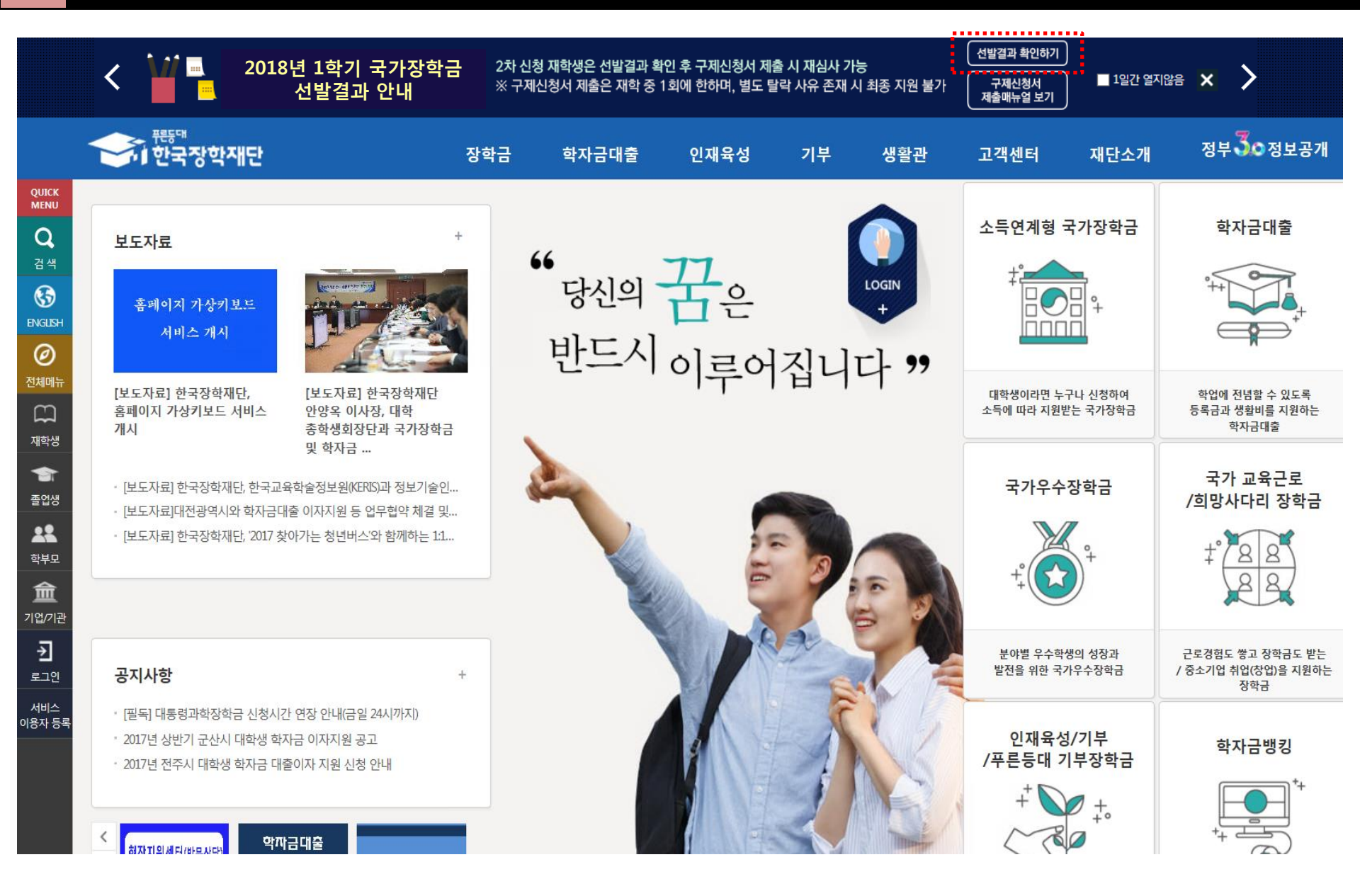

한국장학재단 홈페이지 접속 후 메인 화면 상단 배너에 있는 '18년 1학기 국가장학금 선발결과 확인하기' 버튼 클릭 <sup>2</sup>
\* 준비사항 : 본인 명의 공인인증서

### ○ 국가장학금 선발결과 확인 및 구제신청서 제출을 위해 <mark>본인 명의 공인인증서로</mark> 로그인

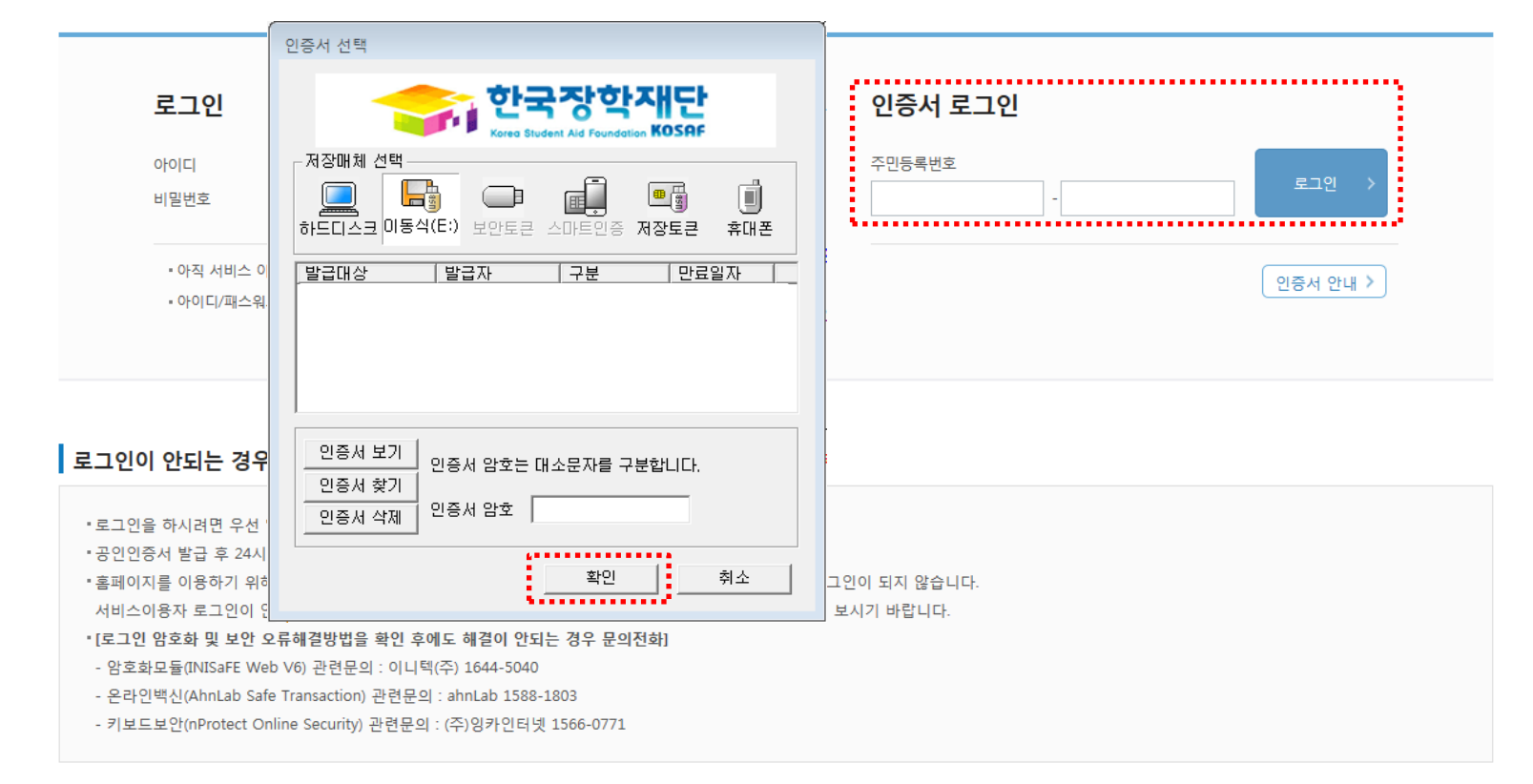

## 한국장학재단을 방문해주셔서 **감사**합니다.

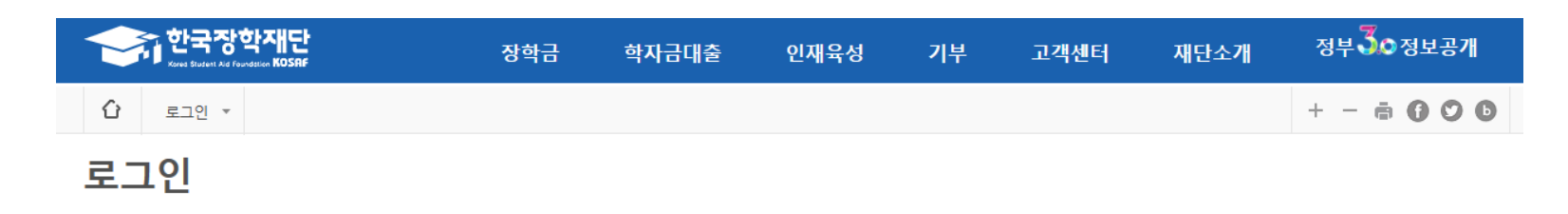

# 3 국가장학금 선발결과(탈락) 확인

## 신청현황

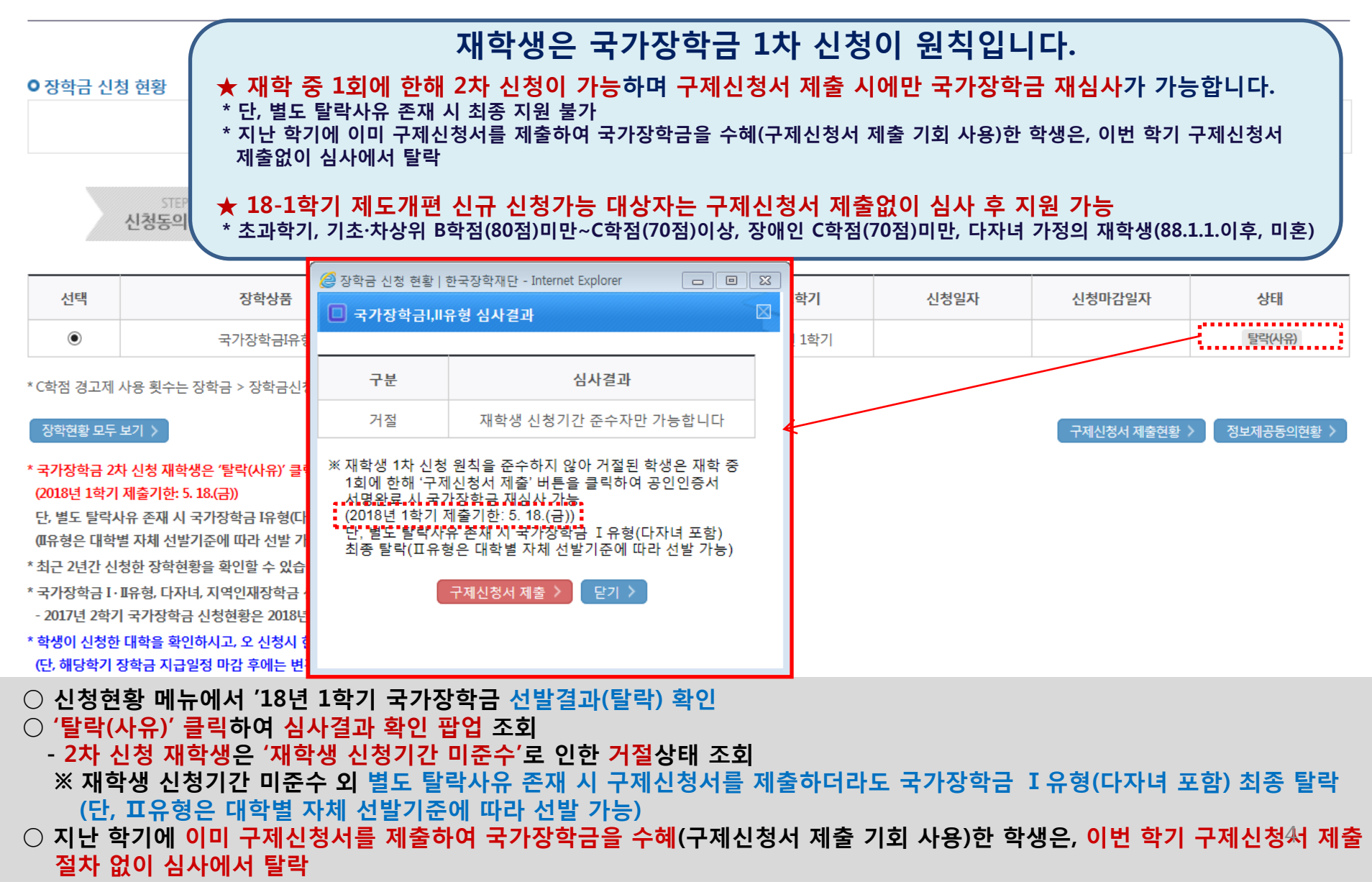

# 4 구제신청서 확인

|   |   | 한국장(<br>Kares Student Aid Four | <b>각재단</b><br>Addien KOSAF |        | 장학금 | 학자금대출 | 인재육성 | 기부 | 고객센터 | 재단소개 | 정부 🕉 정보공개 |
|---|---|--------------------------------|----------------------------|--------|-----|-------|------|----|------|------|-----------|
| í | ĉ | 장학금 ▼                          | 장학금신청 ▼                    | 신청현황 🍷 |     |       |      |    |      |      | + - = 600 |

## 신청현황

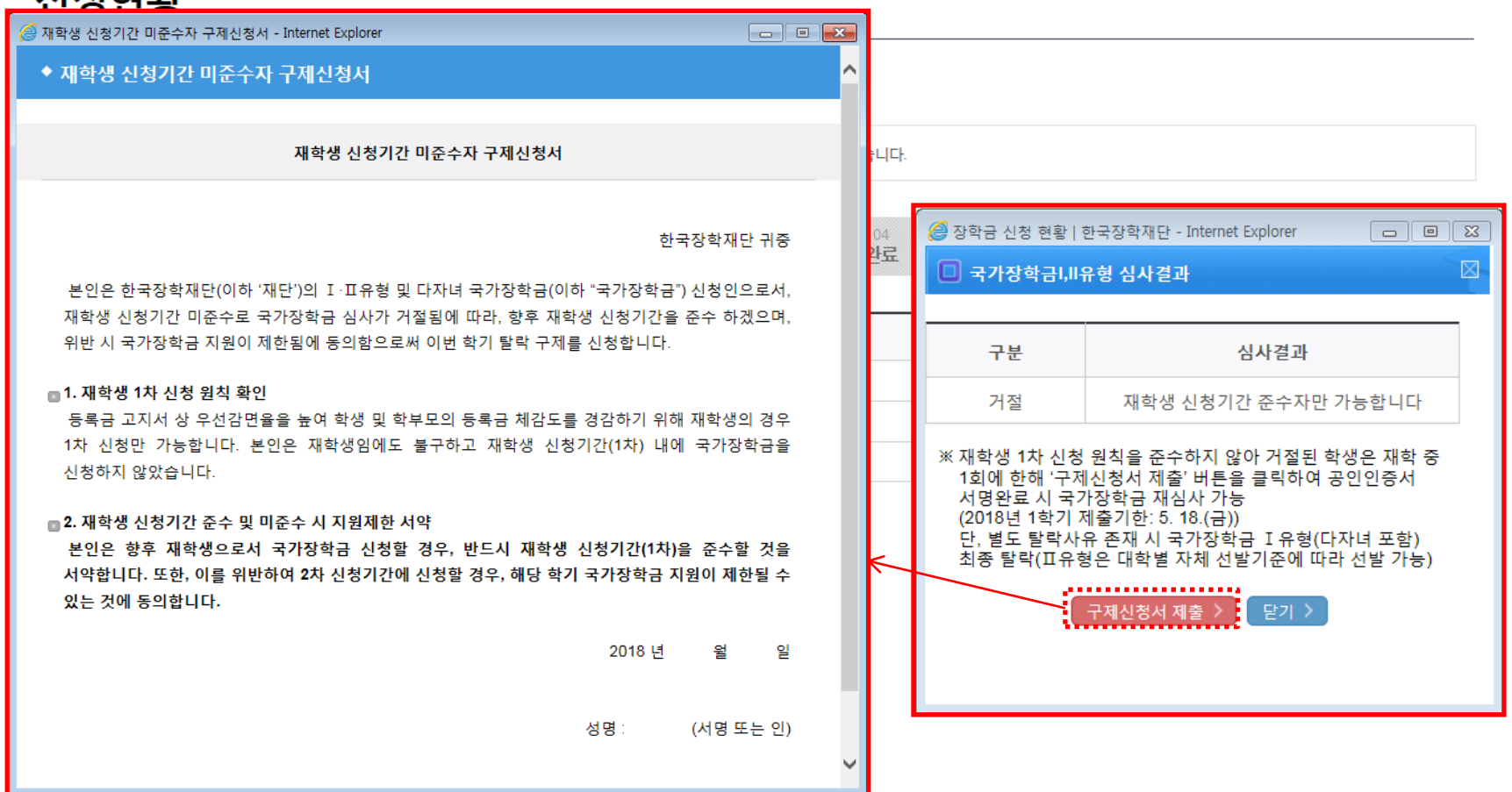

○ 심사결과 확인 팝업 하단의 '구제신청서 제출' 버튼을 클릭하여 구제신청서 팝업 조회
(구제신청 기회를 이미 사용하였다면 '구제신청서 제출' 버튼이 보이지 않음. '구제신청서 제출현황'에서 확인 가능)
○ 재학생 1차 신청 원칙 및 향후 재학생 신청기간 미준수 시 제한사항 확인

# 5 구제신청서 제출

| 한국장학재단<br>Kreet Butlett Ale Foundation KOSAF |   |       |         |        | 장학금 | 학자금대출 | 인재육성 | 기부 | 고객센터 | 재단소개 | 정부 🕉 정보공개 |
|----------------------------------------------|---|-------|---------|--------|-----|-------|------|----|------|------|-----------|
|                                              | û | 장학금 ▼ | 장학금신청 ▼ | 신청현황 🏾 |     |       |      |    |      |      | + - = 600 |

# 신청현황

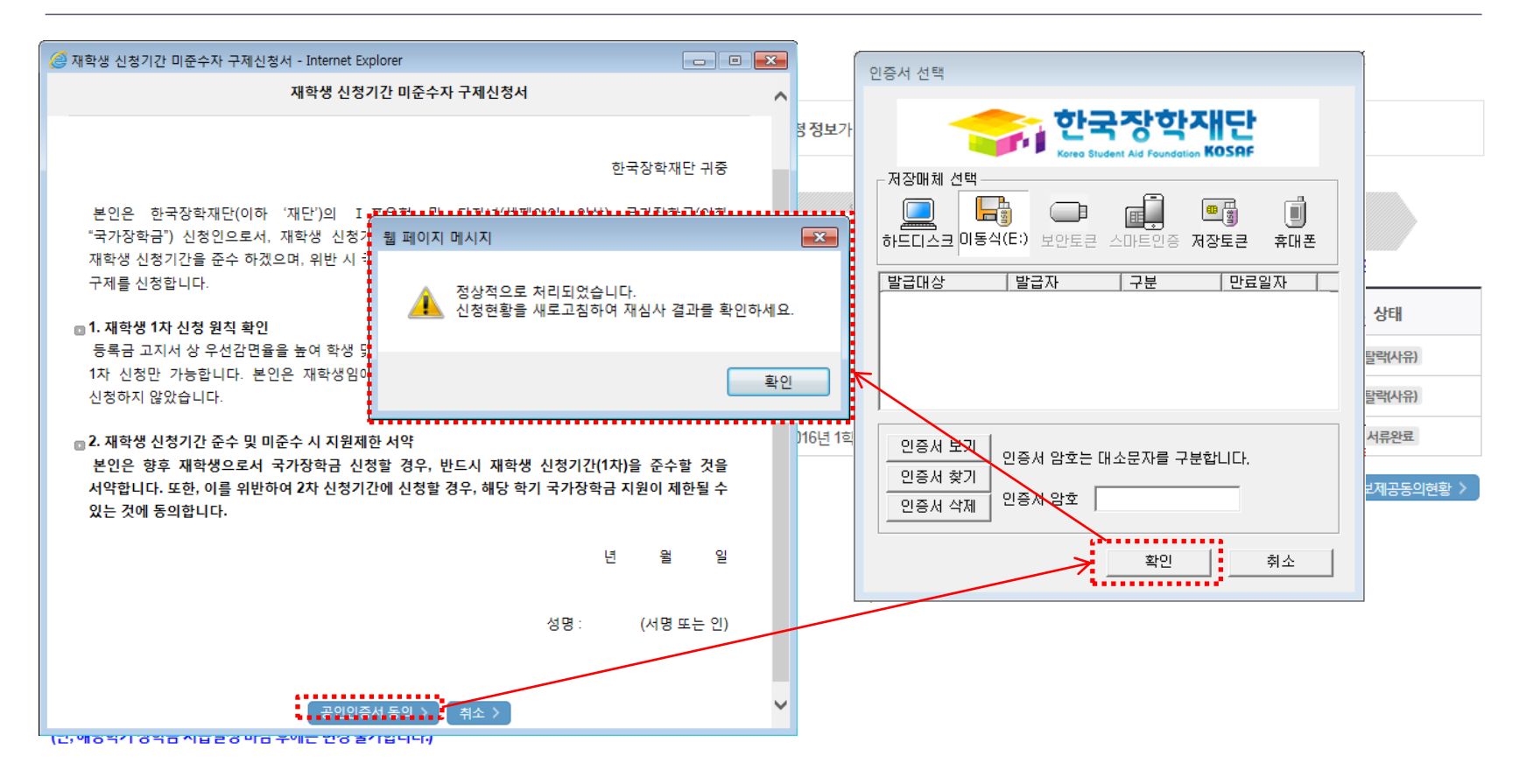

구제신청서 팝업 하단의 '공인인증서 동의' 버튼을 클릭하여 공인인증서 서명
- 공인인증서 암호 입력 및 확인 클릭 시 구제신청서가 자동 제출됨
- 구제신청서는 국가장학금 유형별 별도 제출 없이 한번만 제출

## 절차 없이 심사에서 탈락

(단, 표유형은 대학별 자체 선발기준에 따라 선발 가능) ○ 지난 학기에 이미 구제신청서를 제출하여 국가장학금을 수혜(구제신청서 제출 기회 사용)한 학생은, 이번 학기 구제신청서 제출

○ 구제신청서 제출에 따른 국가장학금 자동 재심사 결과 확인 ※ 재학생 신청기간 미준수 외 별도 탈락사유 존재 시 구제신청서를 제출하더라도 국가장학금 I 유형(다자녀 포함) 최종 탈락

단, 별도 탈락사유 존재 시 국가장학금 I유형(다자녀 포함) 최종 탈락 (I다 형은 대학별 자체 선발기준에 따라 선발 가능)

시처도이 및 서야

#### (2018년 1학기 제출기한: 5. 18.(금))

\* 국가장학금 2차 신청 재학생은 '탈락(사유)' 클릭하여 구제신청서 제출 시 재학중 1회에 한해 국가장학금 재심사 가능

제축서르 화이주

#### 장학현황 모두 보기 👌

구제신청서 제출현황 🕽 정보제공동의현황

지근와로

\* C학점 경고제 사용 횟수는 장학금 > 장학금신청 > 수혜내역에서 확인 가능합니다.

|    |          |      |           |      | IL.    |      |
|----|----------|------|-----------|------|--------|------|
| 선택 | 장학상품     | 신청대학 | 신청학기      | 신청일자 | 신청마감일자 | 상태   |
| ۲  | 국가장학금I유형 |      | 2018년 1학기 |      |        | 선발완료 |

STEP 04

시사와리

지그주비

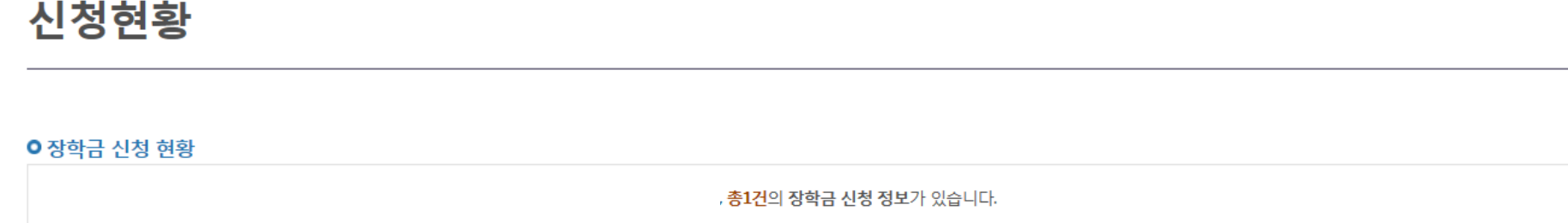

서로아르 및 시시즈

# 국가장학금 재심사결과 확인 6

# 신청현황

#### ● 장학금 신청 현황

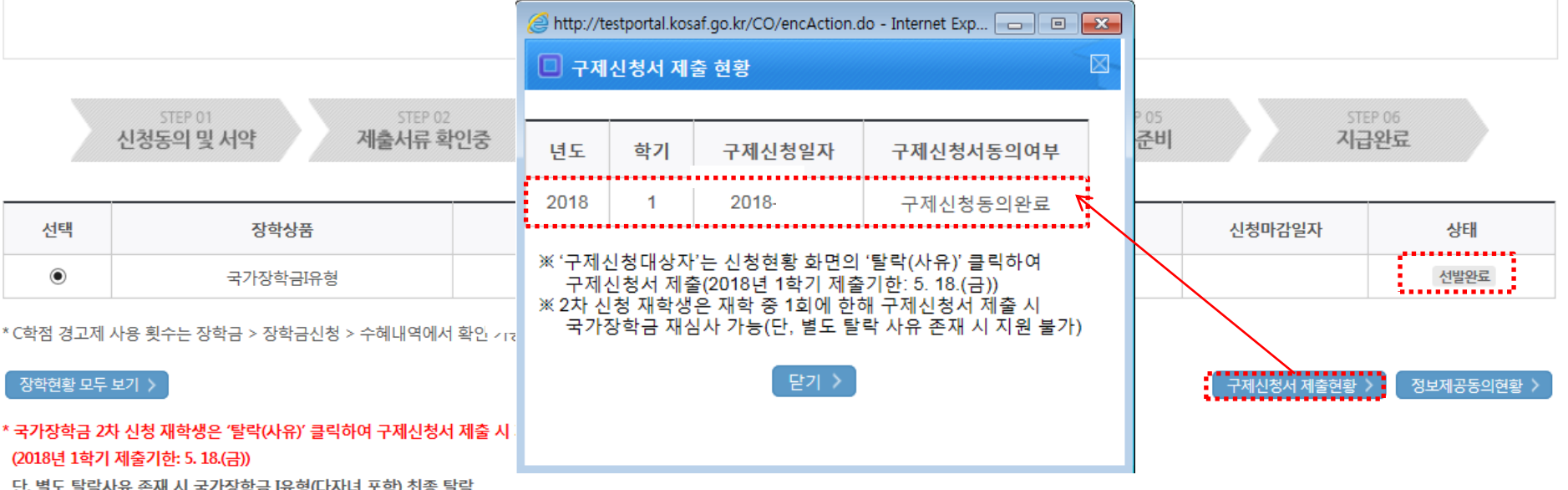

단, 별도 탈락사유 존재 시 국가장학금 I유형(다자녀 포함) 최종 탈락 (따유형은 대학별 자체 선발기준에 따라 선발 가능)